## 福建24365大学生就业创业服务平台

## 操作手册

(招聘者)

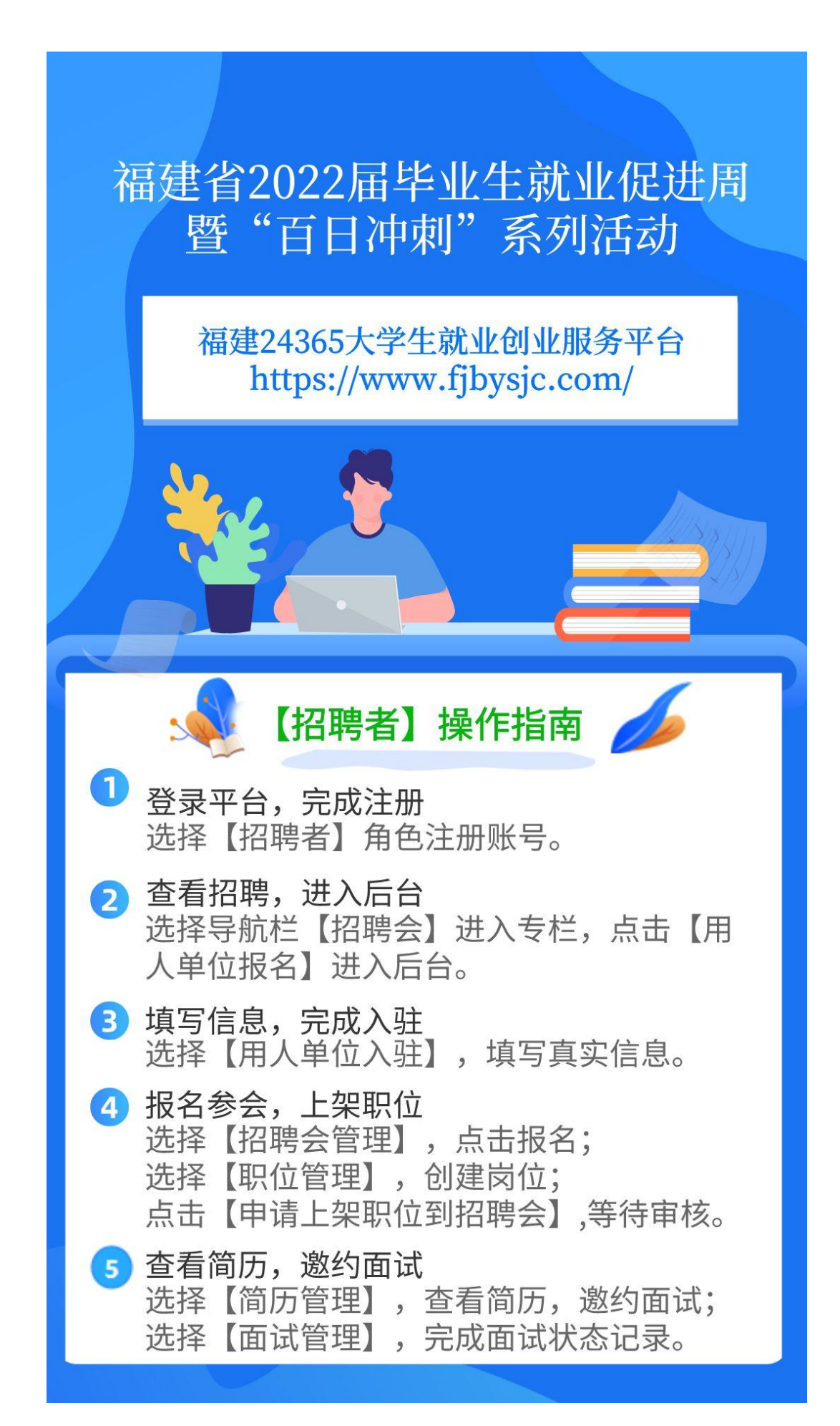

1. 登录平台,注册账号。登录福建24365大学生就业创业服务平台(平台网址 https://www.fjbysjc.com/),点击右上角【注册】,选择【招聘者】角色,完成 账号注册。已经注册者选择【招聘者】身份,输入账号密码进行登录。

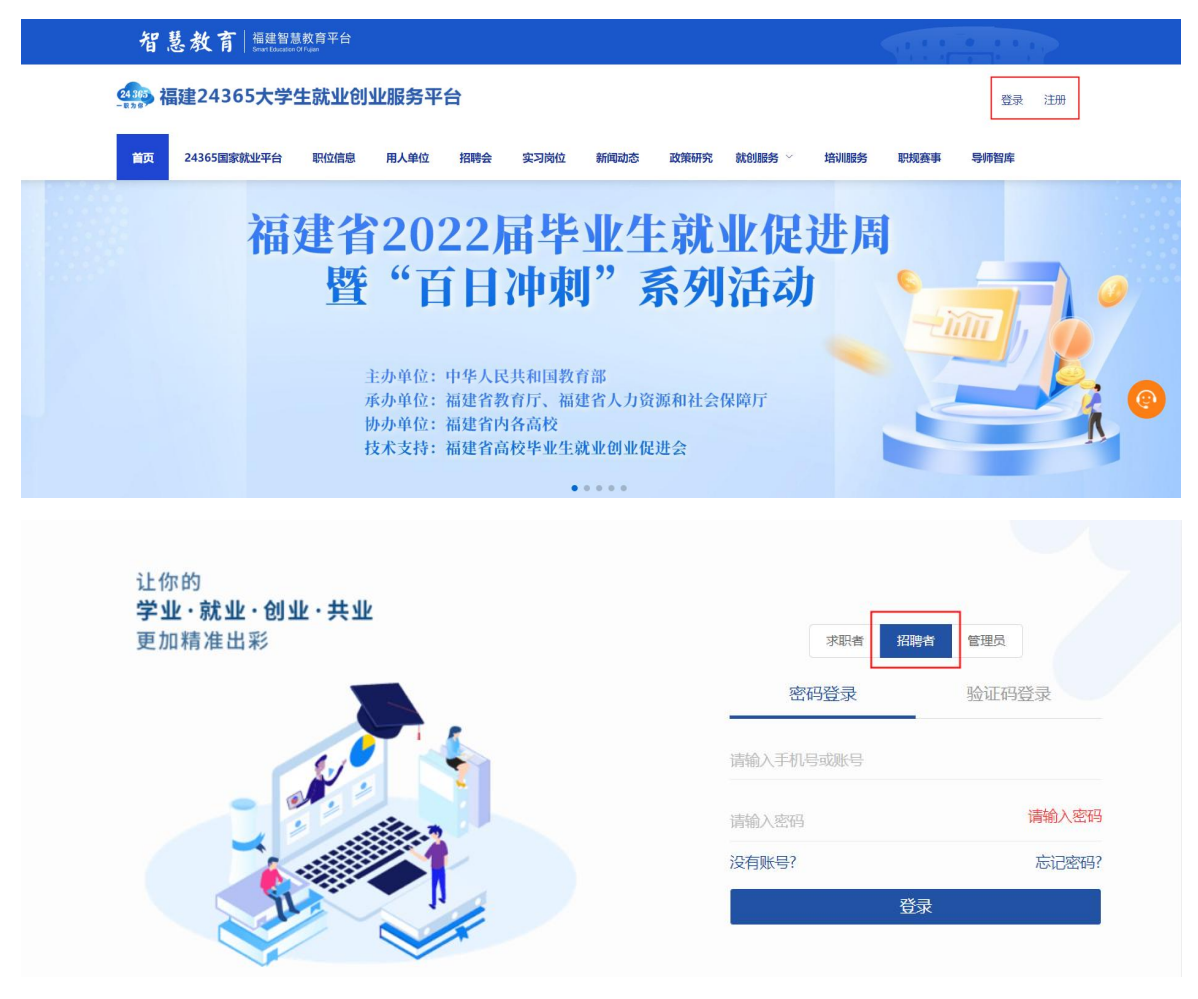

2. 查看招聘会。点击导航栏【招聘会】进入招聘会专栏,查看您想要加入的招聘会,点击【用人单位报名】,进入招聘者后台。

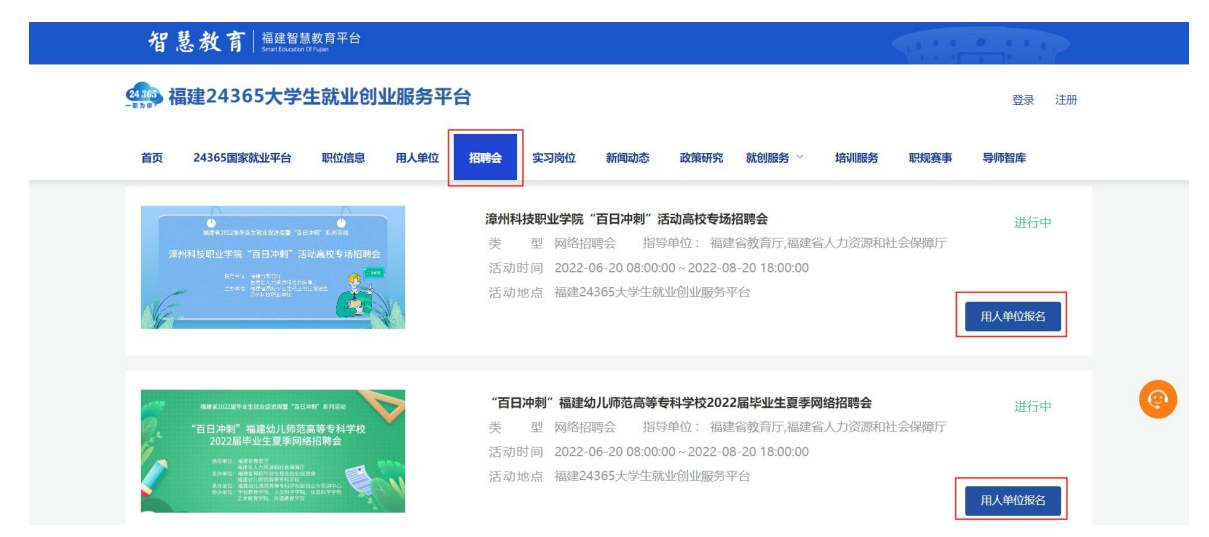

3. 报名参会。

操作步骤:填写入驻信息、报名参会、新增职位、申请上架职位至招聘会、等 待审核。——以上步骤可同时进行,管理员将一次审核到位。

(1)完成平台入驻。点击【用人单位入驻】,如实填写入驻信息。

| <b>④</b> 就创服务平台 | ⊆           |                                                                                                    | 菜单指引操作操作手册 返回门户任务进度 🌲                                                            |
|-----------------|-------------|----------------------------------------------------------------------------------------------------|----------------------------------------------------------------------------------|
| <b>由 用人单位入驻</b> | 首页 用人单位入驻 × |                                                                                                    |                                                                                  |
| 원 职位管理          |             |                                                                                                    | 爲待申请                                                                             |
| 🗈 简历管理          | * 单位/组织:    | 请输入128字内的单位/组织名称 0/                                                                                                    | /128 * 公司LOGO:                                                                   |
| 🕾 面试管理          | *统一社会信用代码:  | 清输入128字内的单位/组织名称<br>统一社会信用代码                                                                                                    | 単位1000時出現住例公司主贝、公司 ト州有単位出現的地方, 南上<br>街高勝規范的LOGO 間片。<br>日齢上修一部ing/mag文社 日本語は500kh |
| 🗐 招聘会管理         | * 推荐单位:     | 清榆入统一社会信用代码     前输入维荐单位,如果没有则填无     请输入维荐单位,如果没有则填无     请输入推荐单位。     和学校的     和学校会     和学校会      和学校会      和学校会      和学校会会      和学校会会      和学校会会      和学校会会会会会会会会会会会会会会会会会会会会会会会会会会会会会会会会 | うちしには、する内容の時代にあった。 このもののの                                                        |
|                 | *法人代表:      | 1998年20月19年年12日<br>法人代表<br>请输入法人代表                                                                                                    |                                                                                  |
|                 | * 联系人:      | 联系人<br>調給入联系人                                                                                                    |                                                                                  |
|                 | * 手机号码:     | 手机导码<br>请输入手机号                                                                                                    |                                                                                  |
|                 | *联系人职位:     | 联系人职位<br>请输入联系人职位                                                                                                    | 公司视频介绍:                                                                          |

(2) 报名参加招聘会。点击【招聘会管理】,查看需要添加的招聘会,点击 【报名】按钮。

| <b>①</b> 就创服务平台          | Ē        |            |        |                 |             |       |      |      | 菜单指引操作 | 操作手册 返回门户 | 任务进度    | • ( | 企业01 ~     |
|--------------------------|----------|------------|--------|-----------------|-------------|-------|------|------|--------|-----------|---------|-----|------------|
| <b>魚 用人单位入驻</b>          | 招聘会管理 ×  |            |        |                 |             |       |      |      |        |           |         |     | 更多操作、      |
| <ul><li>२ 职位管理</li></ul> | ◎ 待报名 作  | 宇宙核 未开始    | 进行中    | 已結束 全部          | 被拒绝         |       |      |      |        |           |         |     |            |
| 简历管理                     | 请输入名称、单位 | 2、联系人、电话或地 | 山搜索    | iii) <b>III</b> |             |       |      |      |        |           |         |     |            |
| 🖻 面试管理                   |          |            |        |                 |             |       |      |      |        |           |         | 列表项 | 0 搜索       |
| □ 招聘会管理                  | 活动名称     | 主办单位       | 活动地址   | 联系人             | 联系电话        | 类型    | 活动状态 | 审核理由 | 参会职位   | 简历数量      | 活动周期    | ł   | ₽ſF        |
|                          | 福建省2022届 | 福建省教育厅     | 福建省大学生 | 黄晓琳             | 13338250391 | 网络招聘会 | 进行中  |      |        |           | 2022-04 | 30  | 报名<br>查看详情 |
|                          |          |            |        |                 |             |       |      |      | 共1条    | 10条/页 > 〈 | 1 >     | 前往  | 1页         |

(3) 创建职位,申请上架。点击【职位管理】,在右上角点击【新增】,填 写职位基本信息后,点击【发布】。发布后点击【申请上架职位至招聘会】,勾选 需要发布到招聘会上的职位进行提交。

| ①就创服务平台         | Ē        |       |                  |                         |      |      | 菜单指引   | 操作 操作手册 訓 | 医回门户 任务进度 | ♠ 🚺 企业01 ∽ |
|-----------------|----------|-------|------------------|-------------------------|------|------|--------|-----------|-----------|------------|
| <b>卧 用人单位入驻</b> | 职位管理 ×   |       |                  |                         |      |      |        |           |           | 更多操作、      |
| ② 駅位管理          | ◎ 审核通过   | 宙核不通过 | (2)<br>待审核 已过期 3 | 1 2<br><sup>単稿</sup> 全部 |      |      |        |           |           |            |
| 简历管理            | 选择某一场招聘到 |       | 青输入您需要搜索的职位名称    | 白河                      | 重要   |      |        |           |           |            |
| 🖻 面试管理          |          |       |                  |                         |      |      | 中请上    | 架职位至招聘会   | 新增 导出     | 列政府 〇 接限   |
| 🗭 招聘会管理         | 职位名称     | 工作城市  | 经验要求             | 学历要求                    | 薪资范围 | 到期时间 | 职位发布渠道 | 状态        | 审批理由      | 操作         |
|                 |          |       |                  |                         | 皆    | 无数据  |        |           |           |            |
|                 |          |       |                  |                         |      |      | 共0条    | 10条/页 、   | < 1 >     | 前往 1 页     |

| <b>①</b> 就创服务平台          | Ē                                              |        |        |      |      |      |      | 菜单指引掘 | 純作 操作手册 | 返回门户 住 | £务进度 | <b>()</b> |       |
|--------------------------|------------------------------------------------|--------|--------|------|------|------|------|-------|---------|--------|------|-----------|-------|
| 由用人单位入驻                  | 首页  招聘会管理                                      | 职位管理 × |        |      |      |      |      |       |         |        |      | 更         | 多操作 ~ |
| <ul><li>◎ 职位管理</li></ul> | <ul> <li>(3) 宙核通过</li> <li>(3) 宙核通过</li> </ul> | 参加报名   |        |      |      |      |      | ×     |         |        |      |           |       |
| 简历管理                     |                                                | *招聘会:  | 请选择招聘会 |      |      |      |      |       |         |        |      |           |       |
| 🖻 面试管理                   |                                                | 招聘会时间: | © 3    | 开始日期 | 至    | 结束日期 |      |       | 明位至招聘会  | 新增     | 导出   | 列表项 Q     | 搜索    |
| 🗊 招聘会管理                  | 职位名称 工作城                                       | 选择已有岗位 | 立参加招聘会 | 新增职位 |      |      |      |       | 状态      |        | 审批理由 | 操作        |       |
|                          |                                                | 职位行    | 当称     | 工作城市 | 薪资   | 范围   | 待招人数 |       |         |        |      |           |       |
|                          |                                                |        |        |      | 暂无数据 |      |      |       | 10条/页   |        | 1 >  | 前往 1      | 页     |
|                          |                                                |        |        |      |      |      |      | 提交    |         |        |      |           | 6     |

(4)经管理员审核通过,您的招聘信息正式上架到该场招聘会,求职者可以 对您的职位进行简历投递。

温馨提示:管理员将在1个工作日内审核您的申请,敬请关注审核进度。

**4. 查看简历,邀请面试。**打开【简历管理】,可对平台推荐的简历进行邀约投 递,对主动投递的简历进行筛选,被认定为【合适】的简历可以进行面试邀请,并 编辑面试信息。

| <b>④</b> 就创服务平台 | Ē                                                              | 菜单指引操作操作手册返回门户任务进度 🌲 🏹 企业02 ~      |
|-----------------|----------------------------------------------------------------|------------------------------------|
| <b>由 用人单位入驻</b> | 首页 用人单位入驻 简历管理 ×                                               | 更多操作 ~                             |
| ② 职位管理          | ◎ 平台推荐 主动的通 邀请知道 合适 不合适 本限新聞 本月新聞                              |                                    |
| 🗟 简历管理          | 选择岗位 人才并 💷 💷                                                   |                                    |
| 🖻 面试管理          | 学防御求不限 > ・学防御求不限 > 量価薪資 K ・量高薪資 K                              | 性别不限                               |
| □ 招聘会管理         | 年齢要求不限 > - 年齢要求不限 > - 「工作年期不限 > - 「工作年期不限 > - 「工作年期不限 >        | 求职状态(多选)不限 🗸                       |
|                 | 送差第一场研制会 ∨ 開始入姓名提家 ◎ 投递开始日期 ・ 投递活味日期 简应下数状态 ∨ 含的               | 地名                                 |
|                 |                                                                | 批型下載 列数項 与出  (                     |
|                 | 姓名 性别 手机号 来源 求职状态 年龄 简历 單爆职位                                   | 期舉最低薪资 期舉最高薪资 投递时间 操作              |
|                 |                                                                | ■ 2022-04-26 09:<br>不合适 收蔵         |
|                 |                                                                | 共1象 100k/页 ~ < 1 > 前往 1 页          |
| <b>④</b> 就创服务平台 | Ē                                                              | 菜单指引操作 操作手册 返回门户 任务进度 🌲 🏾 🌅 企业02 ~ |
| <b>由用人单位入驻</b>  | 简历管理×                                                          | 更多操作 ~                             |
| ② 职位管理          | ◎ 平公群酉 牛討投递 徽斎投递 示合活 太原新聞 太月新聞                                 |                                    |
| 前历管理            |                                                                |                                    |
| 🗟 面试管理          | 学防要求不限         >         量低薪資         K         量高薪資         K | 住別不限 >                             |
| 📮 招聘会管理         | 年齢要求不限          「甘始要求不限          」         「甘作申報不限             | 求职铁志(多选)不限 🗸                       |
|                 | 送辞某一场招聘会 V 通输入线名搜索 O 投送开始日期 - 投送活束日期 第の下数状态 V (1996)           | 御田                                 |
|                 |                                                                | 批型下载 列表項 导出 Q 推滚                   |
|                 | 姓名 性别 手机号 來源 求职状态 年龄 简历 期望职位                                   | 期望最低薪资 期望最高薪资 投递时间 操作              |
|                 |                                                                | 2022-04-26 09:5<br>金爾爾斯爾爾          |

| * 面试形式: | ● 线下面试 ○ 线上面试  |      |
|---------|----------------|------|
| * 职位:   | 管理培训生          |      |
| * 面试时间: | ⑤ 选择时间         |      |
| * 联系人:  | 请选择联系人         |      |
| HR留言:   | 请填写线下面试地址及其他信息 | 0/14 |

**5. 面试信息修改。**您可以对已发送邀请的面试进行面试信息的修改,如有修改 需要求职者重新接受您的面试邀请。您可以点击"联系Ta",与求职者进行沟通。

| <b>①</b> 就创服务平台 | 9                                                      | 菜单指引操作 | 操作手册 返回门户       | 任务进度   |      | 企业02 ~ |
|-----------------|--------------------------------------------------------|--------|-----------------|--------|------|--------|
| <b>血 用人单位入驻</b> | 简历管理 ————————————————————————————————————              |        |                 |        |      | 更多操作 ~ |
| 2 职位管理          |                                                        |        |                 |        |      |        |
| 🗈 简历管理          | 逸揮岗位 全部                                                |        |                 |        |      |        |
|                 | 选择苯—扬招则会 >> 排除入社名成手机已按索 合約 形式                          |        |                 | 列表项    | 母田   | Q搜索    |
| 🗊 招聘会管理         | 姓名 手机号 画试岗位 性别 求职状态 工作年限 年龄 最低期望 最高期望 面试时间<br>工资 工资 工资 | 面试简历   | 邀请时间            | 面试方式   | 操作   |        |
|                 |                                                        | ■ 直看   | 2022-04-30 13:3 | 8 线下面试 | 联系Ta |        |
|                 |                                                        | 共1条    | 10条/页 > 〈       | 1 >    | 前往 1 | 页      |

**6. 面试管理。**面试结束后,点击【面试管理】-【待面试】,修改面试者的 "面试状态"。完成面试管理。

| <b>血 用人单位入驻</b> | 首页 招聘会管理 职位管理 简厉管理 面试管理 ×                                 | 更多操作                      |
|-----------------|-----------------------------------------------------------|---------------------------|
| ② 职位管理          |                                                           |                           |
| 简历管理            | 选择岗位 全部 管理绘训生                                             |                           |
| 🛛 面式管理          | 谢输入关键字 <b>百均 维发</b>                                       | 列基项 Q 搜索                  |
| ₽ 招聘会管理         | 最低期望  最高期望                                                | 操作                        |
|                 |                                                           | 圆试编辑<br>发送待面试提醒 ●<br>联系Ta |
|                 | 共1条 10%/页 面试通过<br>面试拒绝                                    | 前往 1 页                    |
| <b>由 用人单位入驻</b> | 首页 招聘会管理 职位管理 简厉管理 面试答理 ×                                 | 更多操作,                     |
| の 职位管理          |                                                           |                           |
| 简历管理            | 选择岗位 全路 管理培训生                                             |                           |
| 8 面试管理          | 资给入关键字 <b>商</b> 资 <b>重</b> 资                              | 列技项 Q 搜索                  |
| ⑤ 招聘会管理         | 面试岗位 性别 求职状态 工作年限 年龄 最低期望 面试时间 面试简历 简历附件 面试状态<br>工资 工资 工资 | 操作                        |
|                 |                                                           | 联系Ta                      |
|                 | 共1条 10条/页 > く 1 >                                         | 前往 1 页                    |

## 衷心感谢您的信任与支持!

## 技术支持热线: 黄老师 13338250391 龚老师 18120967669